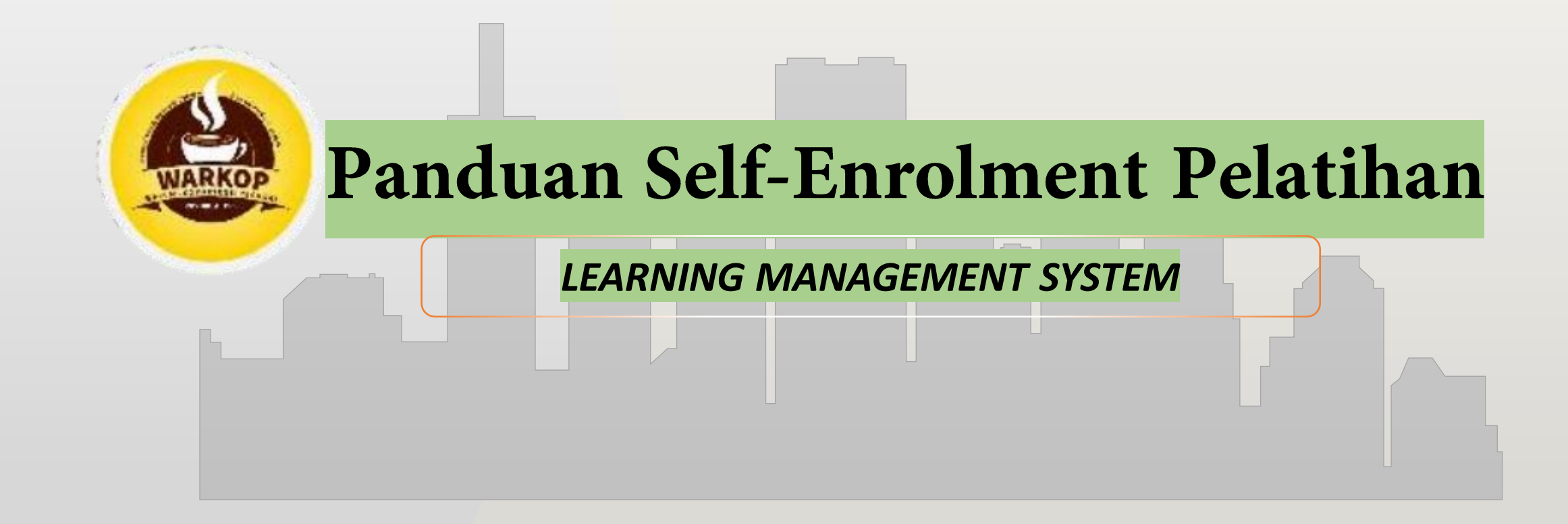

## MENU UTAMA (SIGN UP)

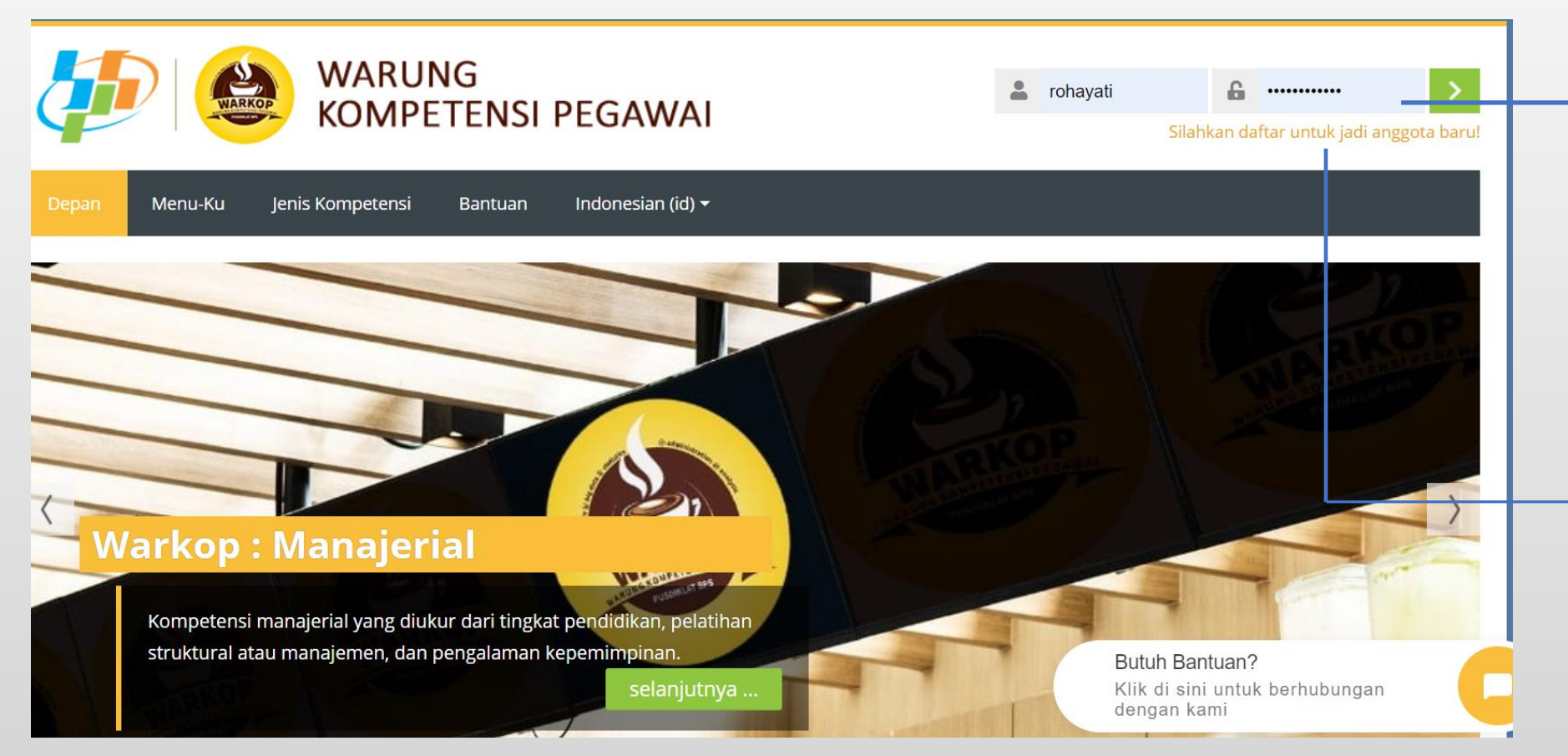

Peserta harus log-in untuk masuk ke Warkop (Warung Kompetensi Pegawai)

Jika belum punya akun silahkan mendaftar dulu dengan mengisi data kelengkapan diri

| Pendaf                            | taran sebagai ANGG                              | OTA BARU                                                  |                                                |
|-----------------------------------|-------------------------------------------------|-----------------------------------------------------------|------------------------------------------------|
|                                   |                                                 |                                                           |                                                |
| Anggota baru                      |                                                 | <u>~)</u>                                                 |                                                |
| 🔻 Buat nama dar                   | n password pengguna baru untuk penggunaan login | <u> </u>                                                  |                                                |
| <ul> <li>Nama Pengguna</li> </ul> |                                                 |                                                           |                                                |
|                                   | rohayati                                        | 🝷 Silahkan masukkan beberapa informasi mengenai diri Anda |                                                |
|                                   |                                                 | Alamat Email                                              |                                                |
|                                   | Sandi harus memiliki setidaknya 5 karakter      |                                                           | 3                                              |
| <ul> <li>Password</li> </ul>      |                                                 | * Email (lagi)                                            |                                                |
|                                   |                                                 |                                                           | ▼ Data Pribadi                                 |
|                                   |                                                 | Nama Depan                                                | • Jenis Kelamin Pilih v                        |
|                                   |                                                 |                                                           | Pendidikan Terakhir     Pilih                  |
|                                   |                                                 |                                                           | 🝷 Data Kepegawaian                             |
|                                   |                                                 |                                                           | NIP/NRP/NIK                                    |
|                                   |                                                 |                                                           |                                                |
|                                   |                                                 |                                                           | <ul> <li>Kemestarian/Lembas Nee BP5</li> </ul> |
|                                   |                                                 |                                                           | Pilih                                          |

### **VERIFIKASI EMAIL PESERTA**

|                                                                                                    | Kursus: Dikle     Z Zimbra: X                                                                                                    | 🖸 Invite Confir 🖸 My Profile - 😰 (72) Whats A. 🖓 Mahoni Resi & Community 🔓 Kursus: 5/3 - 🐌 pusdiklat.bp G pengangkat: 😨 PENGANGK: 🕂 - 🗗 🗙 |
|----------------------------------------------------------------------------------------------------|----------------------------------------------------------------------------------------------------|----------------------------------------------------------------------------------------------------|
| Mail       Address Box       Canda       Tasks       Preferences       Compose       Help Log OX         Voids 11 85 die       Campose       Preferences       Compose       Intro X       Intro X       I                                                                                                    | (←) → C' ŵ                                                                                                    | 🖸 🔒 https://mailhost.bps.go.id/h/search?su=1&si=0&so=0≻=168405&sq=warkop&st=conversation 8 120% 🗟 🏠 🖳 🖄 🖆                                 |
| Cepy Randhai<br>1.0162 106 of 12 05       Image 12 05       Image 12 05                                                                                                    | 🖂 Mail 🧍 Address Bo                                                                                                    | ok 🧮 Calendar 🗹 Tasks 🔅 Preferences 🛤 Compose Help Log Out                                                                                |
| Image: Searches       edit       Image: Arranged by: Date       Go       From: Admin Warkop (%a Estanda   Home) <pusdikitat.noc@bps.go.id>       Thu, Apr 02, 2020 1124 AM         Searches       Go       Image: Admin Warkop (%a Estanda   Home) <pusdikitat.noc@bps.go.id>       Thu, Apr 02, 2020 1124 AM         Searches       gdit       Image: Admin Warkop (%a Estanda   Home) <pusdikitat.noc@bps.go.id>       Thu, Apr 02, 2020 1124 AM         Searches       gdit       Image: Admin Warkop (%a Estanda   Home) <pusdikitat.noc@bps.go.id>       Thu, Apr 02, 2020 1124 AM         Searches       gdit       Image: Admin Warkop (%a Estanda   Home) <pusdikitat.noc@bps.go.id>       Thu, Apr 02, 2020 1124 AM         Searches       gdit       Image: Admin Warkop (%a Estanda   Home) <pusdikitat.noc@bps.go.id>       Thu, Apr 02, 2020 1124 AM         Warung Kompetensi: konfirmasi keanggotaan       To Cepy Ramdhani        To Cepy Ramdhani        Thu: Amerikan Cepy@bps.go.id&gt;         Trash       Form : Admin Warkop (%a Estanda   Home) <pusdikitat.noc@bps.go.id>       Thu: Apr 02, 2020 1124 AM       Thu: Apr 02, 2020 1124 AM         Warung Kompetensi: konfirmasi keanggotaan       Form : Admin Warkop (%a Estanda   Home) Reply 71 0: Sangam membalas estanda Inco@bps.go.id&gt;       Thu: Apr 02, 2020 1124 AM         Warung Kompetensi: konfirmasi keanggotaan       Form : Admin Home       Pusdikitat.noc@bps.go.id&gt;         Warung Kompetensi: konfirmasi keanggotaan       Form : Admi</pusdikitat.noc@bps.go.id></pusdikitat.noc@bps.go.id></pusdikitat.noc@bps.go.id></pusdikitat.noc@bps.go.id></pusdikitat.noc@bps.go.id></pusdikitat.noc@bps.go.id></pusdikitat.noc@bps.go.id> | Cepy Ramdhani<br>1,018.21 MB of 1.25 GB                                                                                                    | C Refresh 🖾 Compose Print X Delete Move to V Move Actions V Go 🥠 1 of 1 📫                                                                 |
| V                                                                                                    | <ul> <li>▼ Folders edit</li> <li>▲ Inbox (368)</li> <li>☆ Sent</li> <li>☆ Drafts (75)</li> <li>☆ Junk</li> <li>☆ Trash</li> <li>▶ Searches edit</li> <li>▼ Tags edit</li> </ul> | <ul> <li>Arranged by: ote of Co</li> <li>Admin Warkop (via a Apr 02</li> <li>Admin Warkop (via a Apr 02</li> <li>Admin User</li> </ul>    |

Setelah menyelesaikan pendaftaran, maka akan dikirim pemberitahuan dan verifikasi melalui email yang didaftarkan. Cek email yang didaftarkan.

# Masuk ke Course - Self Enrolment

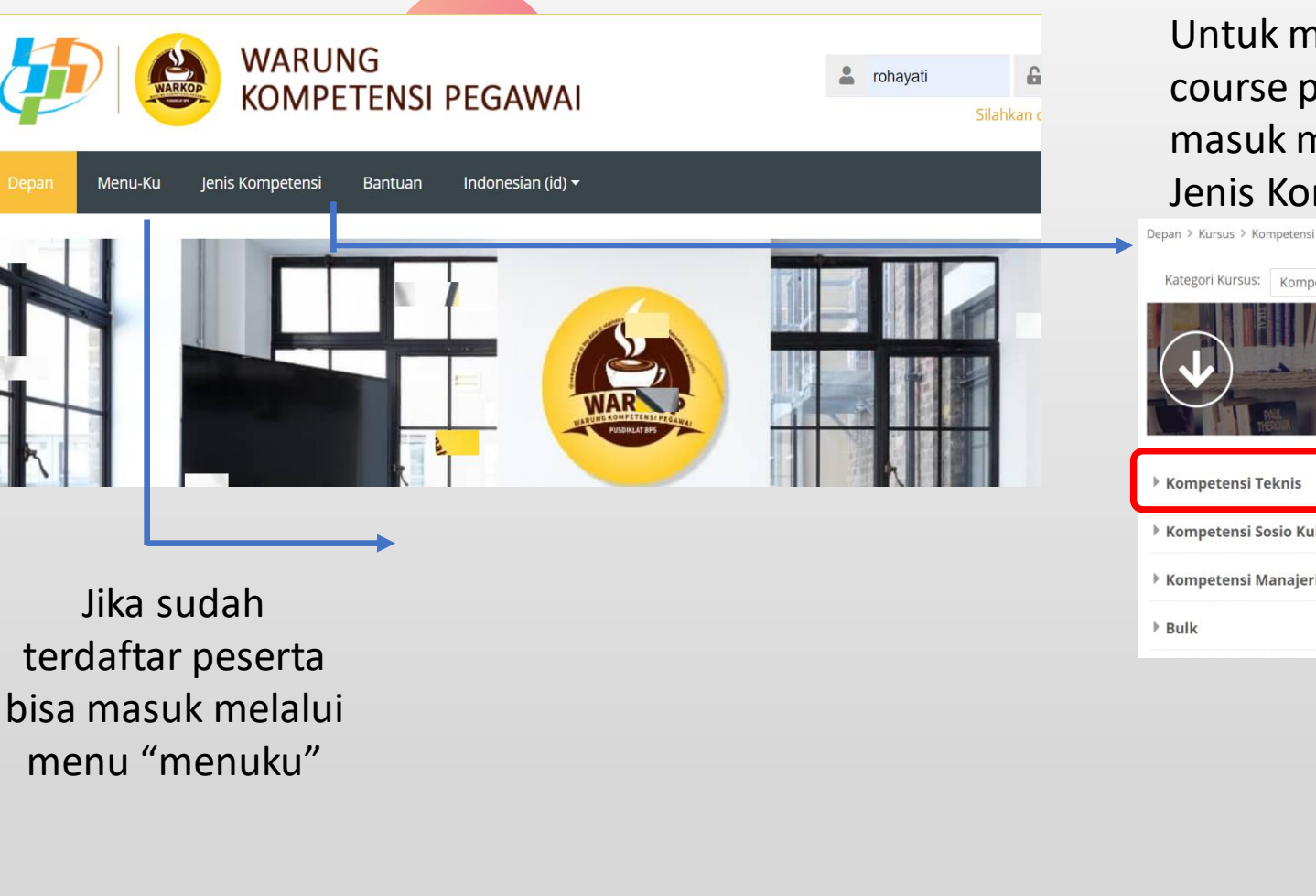

Untuk memasuki course peserta harus masuk melalui menu Jenis Kompetensi

Kategori Kursus: Kompetensi

#### Kompetensi Teknis

Kompetensi Sosio Kultural

Kompetensi Manajerial

# Depan > Kursus > Kompetensi Kategori Kursus: Kompetensi

Kompetensi Teknis

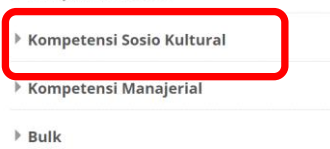

Executive Development Program

Esbe Masterclass | Webinar Series: "Big Picture Thinking" #1

Digital Marketing with Social Media (Edisi HSN)

Manajemen Keuangan Untuk Non-Manajer Keuangan (Edisi HSN)

Neamanan Informasi : Melindungi Informasi Anda di Era Digital (Edisi HSN)

## Pendaftaran dalam Course

#### Contoh untuk A

| *) | Executive Development Program Kelas A |
|----|---------------------------------------|
| *) | Executive Development Program Kelas B |
| +) | Executive Development Program Kelas C |
| +) | Executive Development Program Kelas D |
| +) | Executive Development Program Kelas E |
| +) | Executive Development Program Kelas F |
| +) | Executive Development Program Kelas G |
| *) | Executive Development Program Kelas H |
| +) | Executive Development Program Kelas I |
| +) | Executive Development Program Kelas J |
| +) | Executive Development Program Kelas K |
| +) | Executive Development Program Kelas L |
|    |                                       |

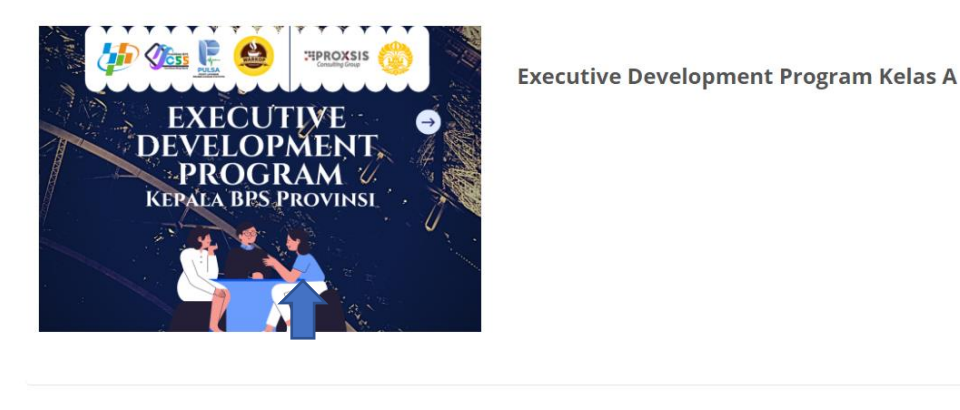

Peserta Masukkan enrolment key

#### Metode pendaftaran: Self Enrolment (Pendaftaran Mandiri)

5

Metode pendaftaran: *Selft enrollment* Peserta Kursus akan melakukan pendaftaran secara mandiri sesuai kursus yang dituju, setelah memasukan kunci pendaftaran yang diterima

#### Kunci pendaftaran (enrollment key) :

Kelas A: edp A Kelas B: edp\_B Kelas C: edp C Kelas D: edp D Kelas E: edp E Kelas F: edp F Kelas G: edp G Kelas H: edp H Kelas I: edp I Kelas J: edp J Kelas K: edp K Kelas L: edp L Kelas M: edp\_M Kelas N: edp N Kelas O: edp\_O

### Halaman Muka (BERANDA) Course

"Welcome Screen" disaat peserta pelatihan telah berhasil masuk ke dalam kelas kursus

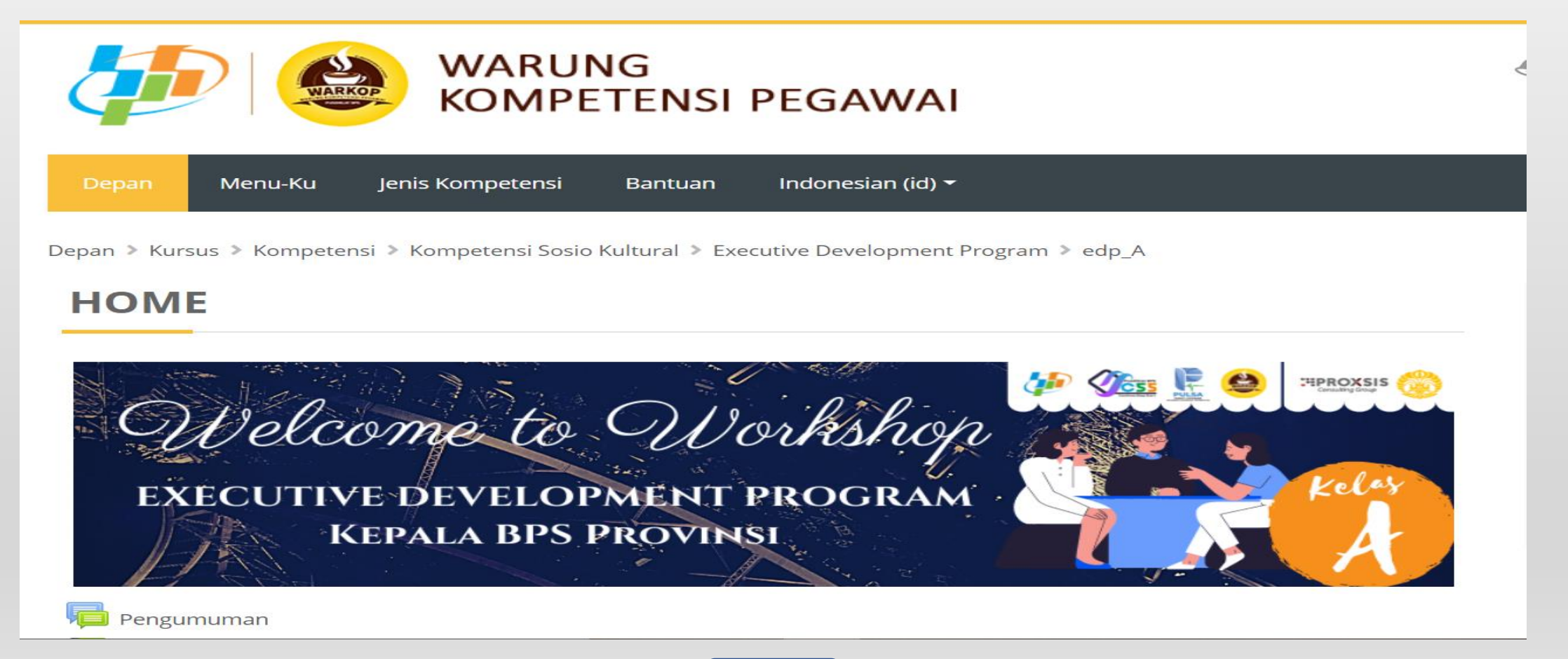

## Tampilan Isi *Course*

#### SELAMAT MENGIKUTI WORKSHOP!

🔲 Panduan, jadwal, daftar peserta, dan materi pembelajaran

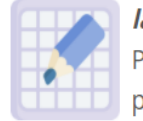

#### last updated: 20210719 06:00

Pada bagian ini, para peserta dapat mengunduh panduan warkop, jadwal kegiatan, daftar peserta, dan materi pembelajaran.

Berisi Jadwal, Nama peserta per kelas dan Bahan ajar

### ATTENDANCE/PRESENSI KEHADIRAN

| <u>6</u> | Presensi | Kehadiran | Harian |
|----------|----------|-----------|--------|
|----------|----------|-----------|--------|

Attendance/presensi kehadiran: Kehadiran Bapak ibu akan **otomatis** tercatat pada system Ketika Bapak ibu masuk ke course/kelas pada rentang waktu yang sudah ditentukan. Misalnya pada pukul 07.00-09.00 WIB.

| Percent<br>Grade : | <b>100.0 %</b><br><b>2</b> / 2 |       |       |          |             |        |           |       |                 |         |
|--------------------|--------------------------------|-------|-------|----------|-------------|--------|-----------|-------|-----------------|---------|
| Ret                | um                             |       |       |          |             |        |           |       |                 |         |
| #                  | Tanggal                        | Start | End   | Class    | Description | Status | Method    | Time  | IP              | Remarks |
| 1                  | 19/07/21 (Sen)                 | 07:00 | 09:00 | No Class | nothing     | P      | Automatic | 07:00 | 103.121.197.177 |         |
| 2                  | 21/07/21 (Rab)                 | 07:00 | 09:00 | No Class | nothing     | 23     | 2         | 2     | ٢               |         |
| 3                  | 22/07/21 (Kam)                 | 07:00 | 09:00 | No Class | nothing     | -      | -         | 2     | -               |         |
| 4                  | 23/07/21 (Jum)                 | 07:00 | 09:00 | No Class | nothing     | 54     |           | -     |                 |         |

Kehadiran Otomatis tercatat di system (Bapak ibu bisa cek disini)

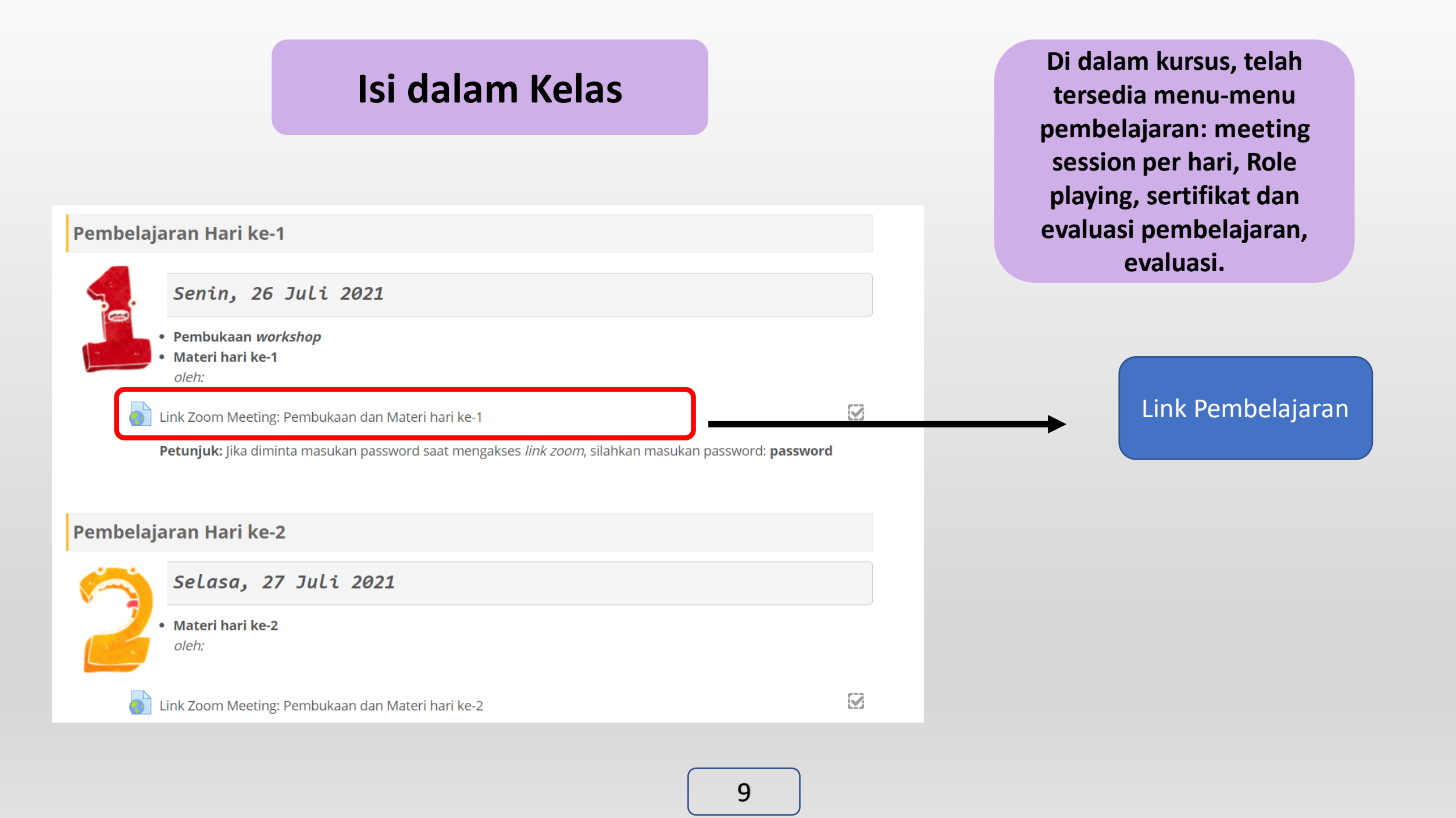

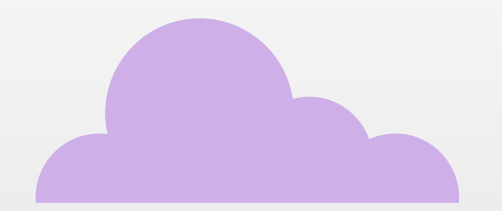

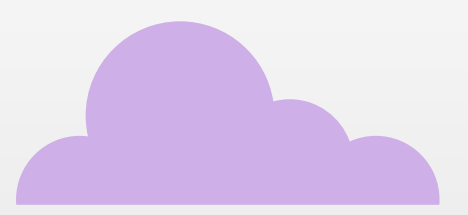

## Terimakasih